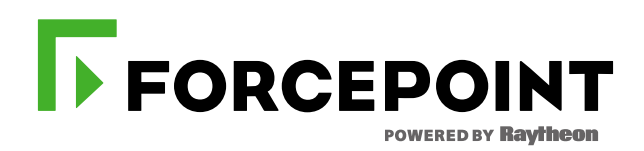

# PURCHASING VIRTUAL TRAINING ENROLLMENT GUIDE

JANUARY, 2017 FORCEPOINT TRAINING TEAM

## Purchasing Virtual Training Enrollment Guide

#### **Purchase Order**

Students can purchase training delivered by Forcepoint through their regional **Forcepoint Reseller** using a Purchase Order (PO).

- 1. From the Forcepoint Corporate website students selects the Partner or Customer training page
- 2. Students send their contact information and desired class information to their company buyer.

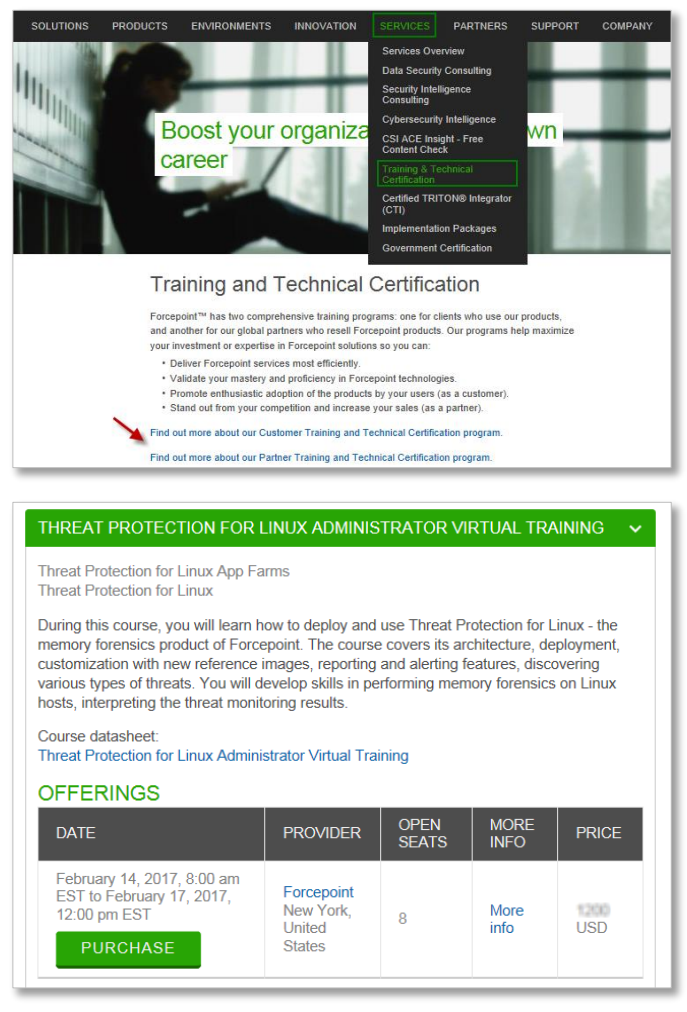

- 3. The company buyer contacts a regional Forcepoint Reseller to obtain a quote at least **2 weeks** before the course registration deadline.
- 4. Quote is provided to the company buyer (process could take up to 5 business days).
- 5. PO is submitted along with *required* class and student information. See example below.

| Course Name                 | AP-WEB Admin                     |
|-----------------------------|----------------------------------|
| Class Date                  | March 3-7, 2019                  |
| Company Name                | Top Company                      |
| Student Contact information | Sue Davis, sdavis@topcompany.com |
| Student Phone number        | 560-333-7676                     |

- 6. A Forcepoint Training Coordinator will contact the student(s) directly to complete the enrolment process and send important class information.
- 7. PO is required to be waitlisted for a specific class.

**Note:** Students submitting a purchase order <u>do not</u> need to request a new user account before their purchase order has been processed and confirmed. Forcepoint will contact the student and activate their new user account.

## **Credit Card Purchase**

Students can purchase training for themselves using a (VISA, Master Card or Discover) credit card.

1. Student selects Partner or Customer training from the Forcepoint corporate website.

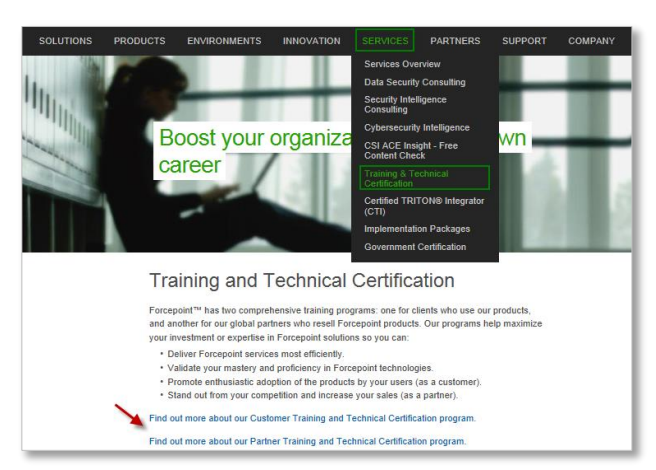

2. Student selects a course and class date under the Virtual training section. Click on PURCHASE.

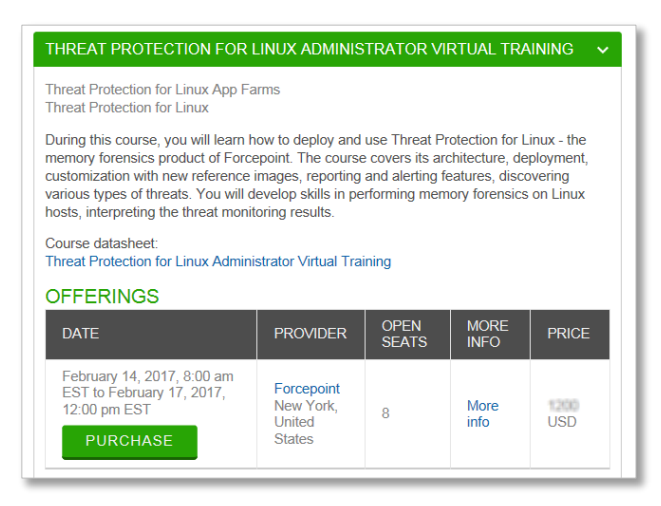

3. Partners will be required to login to their <u>Partner Portal</u> account to access their Forcepoint University training account and Customers will be prompted to <u>login</u> directly or <u>create</u> a new Forcepoint University user account.

**Note:** If the student previously attended a FORCEPOINT (formerly Websense) training at an Authorized Training Center (ATC) and was issued a username and password, they can simply log in with the same credentials.

4. Once logged in, the student can browse the catalog and select a virtual training course.

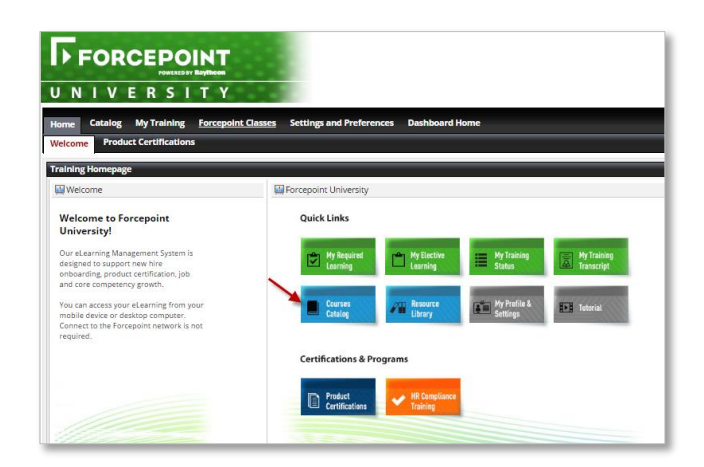

5. Click on the training title and add the course to the eshopping cart.

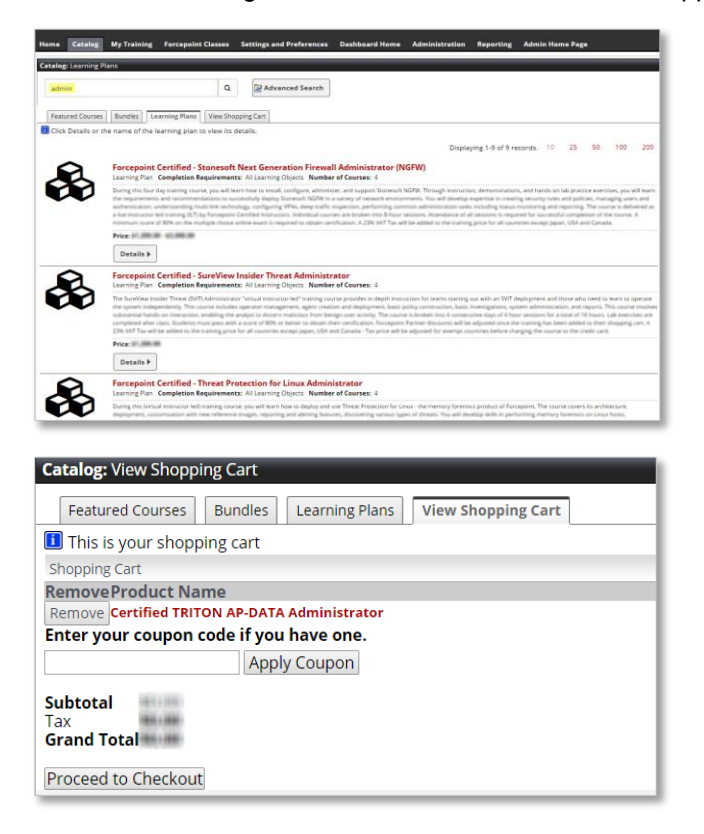

6. Provide billing and credit card information to process payment.

|                                                                                                    | opping Cart Checkout         |                                                                                                |
|----------------------------------------------------------------------------------------------------|------------------------------|------------------------------------------------------------------------------------------------|
| Denotes the field is required and must be filled in. Billing Information: The required field is below must be the same information that is associated with the credit card used for this payment. First Name: Last Name: Last Name: Company: Address: Company: Address: Company: Company:                                                                                                    | Edit the necessary field     | ds below and click submit at the bottom of the page to submit your information for payment.    |
| Billing Information:<br>The required fields below must be the same information that is associated with the credit card used for this payment.<br>First Name:<br>Company:<br>Address:<br>City:<br>City:<br>Country:<br>Telephone:<br>Fax:<br>Payment Information:<br>Forcepoint :<br>University<br>Credit Card Type:<br>Please Select- •<br>Credit Card Type:<br>Please Select- •<br>Credit Card Type:<br>Please Select- •<br>Credit Card Type:<br>Credit Card Type:                | Denotes the field is req     | uired and must be filled in.                                                                   |
| The required fields below must be the same information that is associated with the credit card used for this payment.          * First Name:         * Last Name:         * Company:         * Address:         * Company:         * Company:         * Compone:         * Telephone:         * Forcepoint :         * University         * Credit Card Type:         * Please Select- •         * Card Verification         * Card Verification                                                                                                    | Billing Information:         |                                                                                                |
| *First Name:   Last Name:   Company:   *Address:   *City:   *City:   *City:   *City:   *City:   *City:   *City:   *City:   *City:   *City:   *City:   *City:   *City:   *City:   *City:   *City:   *City:   *City:   *City:   *City:   *Country:   *Country:   *Credit Card   *Country:   *Credit Card   *Year                                                                                                    | The required fields bel      | ow must be the same information that is associated with the credit card used for this payment. |
| *Last Name:                                                                                                    | *First Name:                 |                                                                                                |
| Company:<br>Address:<br>City:<br>City:<br>Country:<br>Country:<br>Telephone:<br>Fax:<br>Payment Information:<br>Fax:<br>Payment Information:<br>Fax:<br>Payment Information:<br>Fax:<br>Credit Card Type:<br>Please Select- •<br>Credit Card Type:<br>Please Select- •<br>Credit Card Type:<br>Credit Card Type:<br>Credit Card | *Last Name:                  |                                                                                                |
| *Address:   *Address:   *City:   *City:   *City:   *Country:   *Country:   *Country:   *Telephone:   Fax:     Payment Information:   Fax:     Payment Information:   Forcepoint:   *Orcedit Card Type:   *Please Select-   *Credit Card Type:   *Please Select-   *Credit Card Type:   *Please Select-   *Credit Card Type:   *Please Select-   *Credit Card Type:   *Please Select-   *Credit Card Type:                                                                                                    | Company:                     |                                                                                                |
| Address                                                                                                    | * 0.ddmoore                  |                                                                                                |
| *City:<br>*Zip/Postal Code:<br>*Country:<br>*Telephone:<br>Fax:<br>Payment Information:<br>Fax:<br>Payment Information:<br>Forcepoint :<br>University<br>*Credit Card Type:<br>*Credit Card Type:<br>*Credit Card                  | Address.                     |                                                                                                |
| Ctry:                                                                                                    | *                            |                                                                                                |
| *Zip/Postal Code:         *Country:         *Telephone:         Fax:         Payment Information:         Forcepoint : *         University         *Credit Card Type:         *Please Select-         *Credit Card Type:         *Please Select-         *Credit Card Type:         *Credit Card Type:         *Card Verification         *Card Verification                                                                                                    | "City:                       |                                                                                                |
| Country: Country: Telephone: Fax: Payment Information: Forcepoint: University Credit Card Type: Please Select- Credit Card Type: Year Credit Card Number Credit Card Verification Year Card Verification Year                                                                                                    | Tin (Destal Code)            |                                                                                                |
| Country:     Telephone:     Fax:     Fax:     Payment Information:     Forcepoint : ®     University     Credit Card Type:    Please Select-     *     Credit Card     Number     *     Year     * Card Verification     Year     * Card Verification                                                                                                    | *Country                     |                                                                                                |
| Payment Information:<br>Fac:<br>Payment Information:<br>Forcepoint : ①<br>University<br>Credit Card Type:<br>Credit Card Type:<br>Expiration Date:<br>Month<br>Year<br>Card Verification<br>Year                                                                                                    | *- Luchard                   | *                                                                                              |
| Payment Information:<br>Porcepoint :<br>University<br>* Credit Card Type:Please Select-<br>* Credit Card Type:Please Select-<br>* Expiration Date: Month<br>Year<br>* Card Verification<br>Year                                                                                                    | - Telephone:                 |                                                                                                |
| Payment Information:<br>Forcepoint :  University  Credit Card Type: Credit Card Komber  Expiration Date: Month Yea  Card Verification Yea                                                                                                    | Fax:                         |                                                                                                |
| Forcepoint :  University  Credit Card Type:  Credit Card  Credit Card                                                                                                    | - Payment Information        | ۲                                                                                              |
| Credit Card Type:Please Select- • Credit Card Number: Expiration Date: Month Year Card Verification Number                                                                                                    | Forcepoint<br>University     | : •                                                                                            |
| *Credit Card<br>Number:<br>*Expiration Date: Month<br>Year<br>*Card Verification<br>Number                                                                                                    | *Credit Card Type:           | Please Select •                                                                                |
| *Expiration Date: Month  Year Card Verification Number                                                                                                    | *Credit Card<br>Number:      |                                                                                                |
| Year    Year  Card Verification  Number                                                                                                    | *Expiration Date:            | Month                                                                                          |
| *Card Verification<br>Number                                                                                                    |                              | Year                                                                                           |
|                                                                                                    | *Card Verification<br>Number |                                                                                                |
|                                                                                                    | ubmit                        |                                                                                                |

- 7. Payment is processed and the student is automatically enrolled in their chosen course.
- 8. Student is emailed a payment confirmation. Step by step instructions how to enroll in a class are included in this confirmation.

| Hello minific mana                                                                                                    |                                                                                                    |                                                                      |                                     |
|----------------------------------------------------------------------------------------------------|----------------------------------------------------------------------------------------------------|----------------------------------------------------------------------|-------------------------------------|
| Thank you for your order from FORCEPOINT Unive                                                                                                    | ersity.                                                                                                    |                                                                      |                                     |
| <ol> <li>Upon receiving payment confirmation, you shot<br/>select the recently purchased training from the My</li> </ol>                                                                                                    | uld return to your Forcepoi<br>/ Elective Learning section.                                                                                                    | nt University ho                                                     | mepage and                          |
| 2. A list of required courses will be displayed. Sele                                                                                                    | ect the "Administrator Clas                                                                                                    | s" module.                                                           |                                     |
| <ol> <li>Scroll down the page to see a list of available cl<br/>This Class".</li> </ol>                                                                                                    | lasses with open seats. Ch                                                                                                    | eck the box and                                                      | select "Enroll in                   |
| <ol> <li>You will receive an email confirmation of your c<br/>to you 48 hour before the start of class. Be sure to<br/>class. Please review your order below and read the</li> </ol>                                                                                                    | lass enrollment. Ebook and<br>o download your ebook an<br>e following important infor                                                                                      | d Lab credentials<br>d test your lab c<br>mation.                    | will be emailed<br>onnection before |
| If you have any questions about your order please                                                                                                    | e contact us at <mark>salestrainin</mark>                                                                                                    | g@forcepoint.co                                                      | m and a                             |
| representative will contact you within 24 hours                                                                                                    |                                                                                                    |                                                                      |                                     |
| Your Order #10000633 (-Ison days a                                                                                                    |                                                                                                    |                                                                      |                                     |
| Your Order #100000632 (placed on January 2<br>Billing Information:                                                                                                    | Payment Method                                                                                                    | 1:                                                                   |                                     |
| Your Order #100000632 (placed on January 2<br>Billing Information:                                                                                                    | Payment Method<br>Credit Card Type:                                                                                                    | l:<br>Visa                                                           |                                     |
| Your Order #100000632 (placed on January 2<br>Billing Information:                                                                                                    | Payment Method<br>Credit Card Type:<br>Credit Card Numb                                                                                                    | l:<br>Visa<br>er: xxxx-                                              |                                     |
| Your Order #100000632 (placed on January 2<br>Billing Information:                                                                                                    | Payment Method<br>Credit Card Type:<br>Credit Card Number                                                                                                    | l:<br>Visa<br>er: xxxx-                                              |                                     |
| Your Order #100000632 (placed on January 2<br>Billing Information:<br>Anothe States<br>Billing:<br>Manadia States Tates 15 Providencia<br>States 20<br>States 20                                                                                                    | Payment Method<br>Credit Card Type:<br>Credit Card Numbe                                                                                                    | l:<br>Visa<br>er: xxxx-                                              |                                     |
| Your Order #100000632 (placed on January 2<br>Billing Information:<br>Addition toolse<br>Billing Information:<br>Addition toolse<br>Billing (Planta)<br>Billing (Planta)<br>Statistics (Planta)<br>Statistics (Planta)                                                                                                    | e, 2017) Payment Method Credit Card Type: Credit Card Number                                                                                                    | l:<br>Visa<br>er: xxxx-                                              |                                     |
| Your Order #100000632 (placed on January 2 Billing Information: Addition for the set of the set of                                                                                                    | Payment Method<br>Credit Card Type:<br>Credit Card Numbe                                                                                                    | l:<br>Visa<br>er: xoox-                                              |                                     |
| Your Order #100000632 (placed on January 2<br>Billing Information:                                                                                                    | 0, 2017) Payment Method Gredit Card Type: Credit Card Numbe Sku                                                                                                    | I:<br>Visa<br>er: xxxx- mm                                           | Subtotal                            |
| Your Order #100000632 (placed on January 2<br>Billing Information:                                                                                                    | e, 2017) Payment Method Gredit Card Type: Credit Card Numbe Sku LPT_1388                                                                                                   | I:<br>Visa<br>er: xxxx-lans<br>Qtx<br>1                              | Subtotal                            |
| Your Order #100000632 (placed on January 2<br>Billing Information:<br>Additional Sector Sector Sect                                                                                                    | e, 2017) Payment Method Credit Card Type: Credit Card Type: Credit Card Numbe Sku LPT_1388                                                                                 | I:<br>Visa<br>er: xoox-<br>Qbx<br>1<br>Subtotal                      | Subtotal                            |
| Your Order #100000632 (placed on January 2<br>Billing Information:<br>Additional<br>Manager States See 19 Annual<br>Manager States See 19 Annual | e, 2017) Payment Method Credit Card Type: Credit Card Type: Credit Card Numbe Sku LPT_1388 Shippin                                                                         | I:<br>Visa<br>er: xoox-<br>ur<br>1<br>Subtotal<br>g & Handling       | Subtotal                            |
| Your Order #100000632 (placed on January 2<br>Billing Information:<br>Additional<br>Memory States and States and States                                                                                                    | e, 2017)           Payment Method           Credit Card Type:           Credit Card Number           Credit Card Number           Sku           LPT_1388           Shippin | I:<br>Visa<br>er: xxxx-<br>u<br>1<br>Subtotal<br>g & Handling<br>Tax | Subtotal                            |

- 9. In Forcepoint University My Training section, the student can view their purchased training under My Elective Learning. The student will select the class course to enroll in a specific class date and time.
- 10. Three days before class, an email confirmation will be sent to the customer by <u>salestraining@forcepoint.com</u> with step-by-step instructions on how to enroll in a particular course offering, download the ebooks for the class and how to join the virtual course offering via Adobe Connect.

Should you need any further assistance, please contact salestraining@forcepoint.com

### **TECHNICAL READINESS & TRAINING**

FORCEPOINT PH: +1. -858-320-8000 salestraining@forcepoint.com www.forcepoint.com

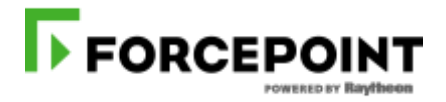

FORWARD WITHOUT FEAR